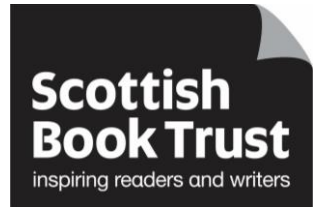

## **First time logging into Reading Schools**

## How to log in to the Reading Schools website.

- Go to the Reading Schools website
- Click on the 'Log in' link in the top right corner of the screen

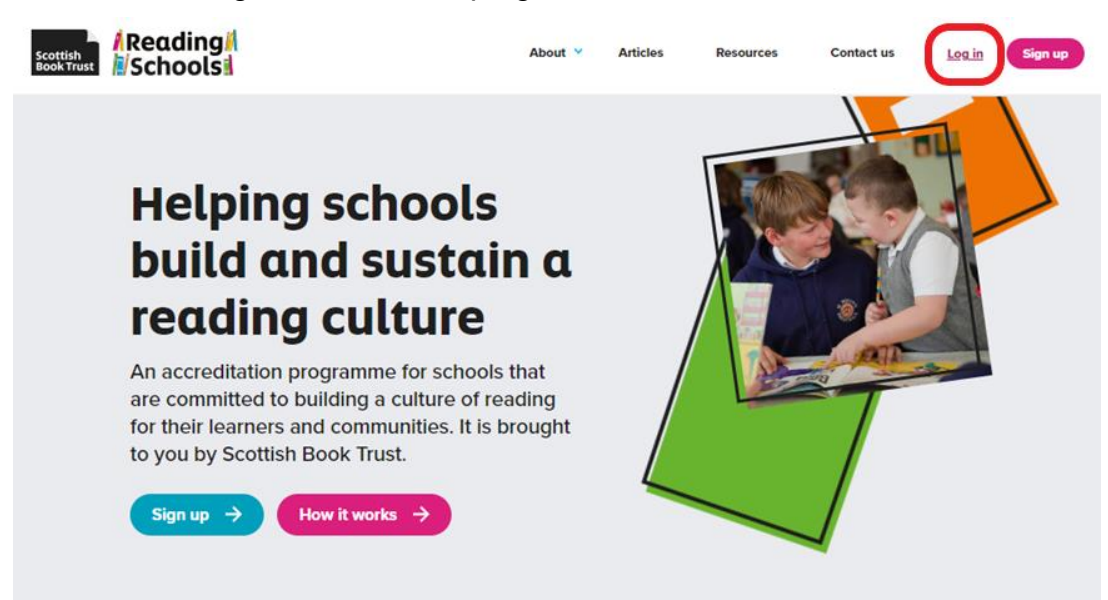

• Fill in your Email address and password, then click on the Log in button at the bottom left of the page

| Scottish<br>BookTrust            |                                       | About 🛩      | Articles                        | Resources                                                               | Contact us                      | Log in | Sign up |
|----------------------------------|---------------------------------------|--------------|---------------------------------|-------------------------------------------------------------------------|---------------------------------|--------|---------|
| Log                              | in                                    |              |                                 |                                                                         |                                 |        |         |
| If this is your<br>up for an acc | first time using the Readir<br>count. | ng Schools w | vebsite, pleas                  | se sign                                                                 |                                 |        |         |
| Email                            | en.symington@scottishboo              | oktrust.com  |                                 |                                                                         | -                               |        |         |
| Passwe                           | ord                                   |              |                                 |                                                                         | -                               |        |         |
|                                  | g in                                  | c            | idn't receive co<br>Didn't rece | Sig<br>Forgot your passw<br>infirmation instruct<br>ive unlock instruct | in up<br>ord?<br>ions?<br>ions? |        |         |

You will be taken to your Dashboard. Click on 'New application' button beneath 'Your applications'

| Schools                                        | About V Articles Resources Contact us Dashboard                    |                              |         |      |  |  |  |  |
|------------------------------------------------|--------------------------------------------------------------------|------------------------------|---------|------|--|--|--|--|
| Edit details   Log out                         | oard                                                               |                              |         |      |  |  |  |  |
| Welcome                                        | Helen Symingto                                                     | n                            |         |      |  |  |  |  |
| Your dashboard is v<br>application or acce     | here you can start a new Reading S<br>s any previous applications. | ∍w Reading Schools<br>tions. |         |      |  |  |  |  |
| You can be a conta<br>School application       | t and work on more than one schoo<br>t the same time.              | l's Reading                  |         |      |  |  |  |  |
| If you have saved o<br>will find this in the ' | submitted an application for a Reac<br>our applications' section.  | ling School, y               | /ou     |      |  |  |  |  |
| Your a                                         | plications                                                         |                              |         |      |  |  |  |  |
| New app                                        | cation +                                                           |                              | 1 - 1 0 | (a h |  |  |  |  |

• The school you selected when signing up will be highlighted as 'Your school'. Click on the 'Continue' button found below this.

Note; If your school is incorrect or if you wish to sign up for more than one school, please see the How to guide for how to 'Change school'.

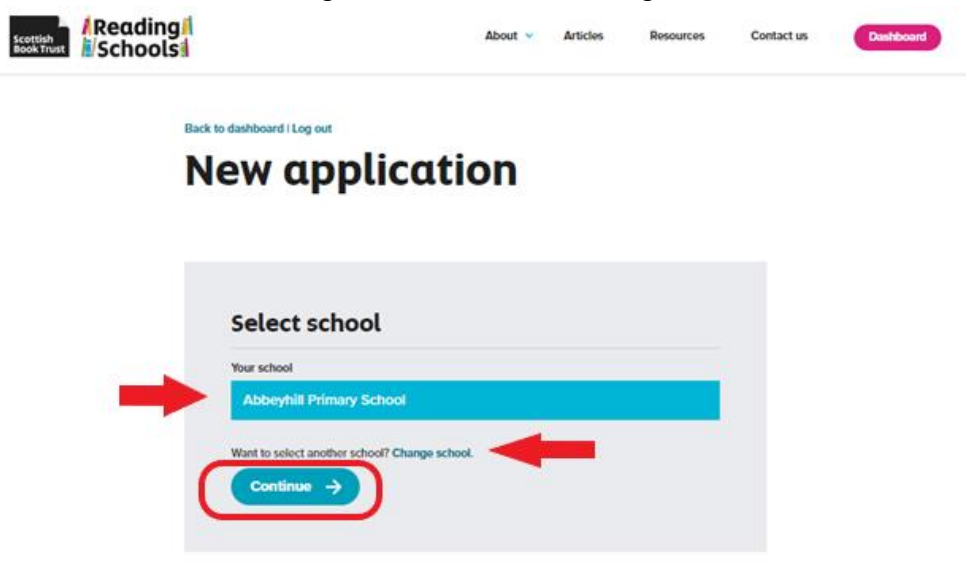

Select which level of accreditation you wish to apply for (Core, Silver or Gold) and click on 'Start new application' button

## **New application**

| Abbeyhill Prima | v School | <br> |
|-----------------|----------|------|
|                 |          |      |
| * Lovel         |          |      |
|                 |          |      |

 Choose your role within your school and click on 'Save and continue to application' button

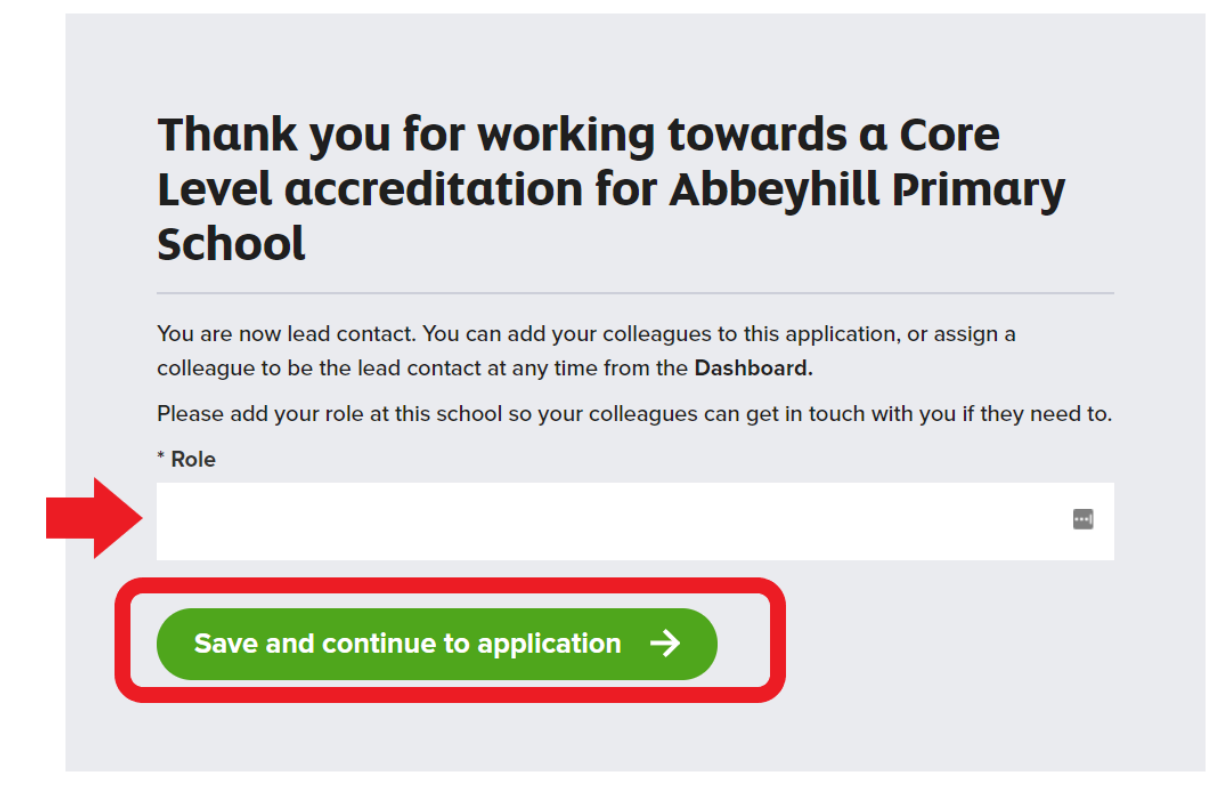

• You can now start your action plan. Click on 'Edit' beside Action Plan.

Scottish

| Reading        |                                                                     | About 👻                                           | Articles        | Resources    | Contact us | Deshboerd |
|----------------|---------------------------------------------------------------------|---------------------------------------------------|-----------------|--------------|------------|-----------|
| Back to dashbo | ard I Log out                                                       |                                                   |                 |              |            |           |
| Abbey          | yhill Primar                                                        | y School                                          |                 |              |            |           |
|                |                                                                     |                                                   |                 |              |            |           |
| Su             | iccess! You've started a Reading<br>jump right in and start working | g Schools application. Im<br>on your Action Plan. | vite some users | to your team |            |           |
| Cor            | re Level ★                                                          |                                                   |                 |              |            |           |
| A              | ction plan                                                          |                                                   | View            |              |            |           |
| Ev             | vidence plan                                                        |                                                   | View            |              |            |           |
| Ap             | plication Users                                                     | 5                                                 |                 |              |            |           |

• Work through your Action plan by clicking the appropriate boxes for your school's action plan. Please note that some actions are mandatory and some ask for a

maximum of 3 actions to be selected.

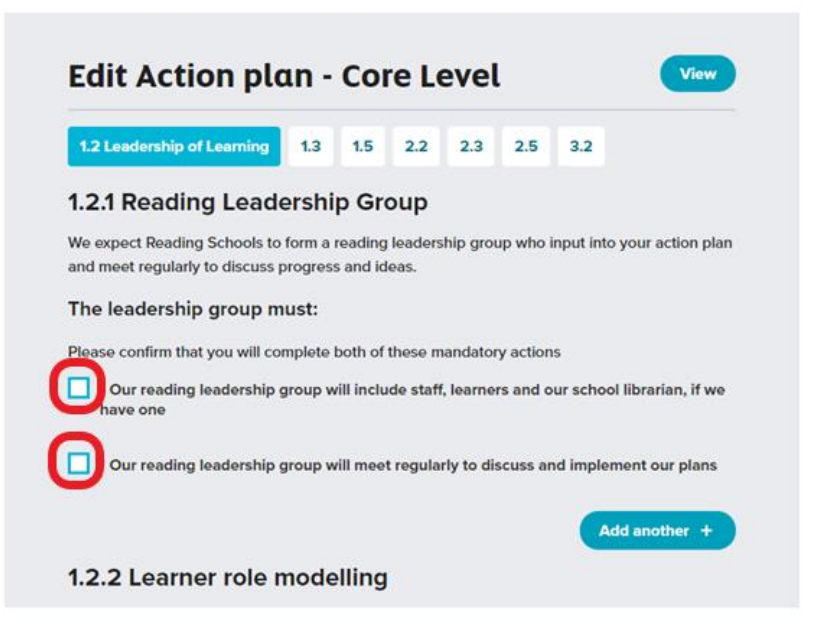

• You can add your own actions. Click on 'Add another'

| -        |                                                                          |                                                                                                    | 2.3                                                                                                    | 2.5                                                                                                    | 3.2                                                                                                    |                                                                                                    |
|----------|--------------------------------------------------------------------------|----------------------------------------------------------------------------------------------------|----------------------------------------------------------------------------------------------------|----------------------------------------------------------------------------------------------------|----------------------------------------------------------------------------------------------------|----------------------------------------------------------------------------------------------------|
| lershi   | p Gro                                                                    | oup                                                                                                    |                                                                                                    |                                                                                                    |                                                                                                    |                                                                                                    |
| o form a | reading                                                                  | leaders                                                                                                    | hip grou                                                                                                    | ıp who i                                                                                                    | nput into y                                                                                                    | our action pla                                                                                                    |
| nust.    | s anu iu                                                                 | ieds.                                                                                                    |                                                                                                    |                                                                                                    |                                                                                                    |                                                                                                    |
| omplete  | both of                                                                  | these m                                                                                                    | andator                                                                                                    | v action                                                                                                    | s                                                                                                    |                                                                                                    |
| group w  | vill inclu                                                               | ide staff                                                                                                    | , learnei                                                                                                    | rs and o                                                                                                    | ur school l                                                                                                    | ibrarian, <mark>if</mark> we                                                                                                    |
| group w  | vill mee                                                                 | t regula                                                                                                    | rly to dis                                                                                                    | scuss ar                                                                                                    | id impleme                                                                                                    | ent our plans                                                                                                    |
|          |                                                                          |                                                                                                    |                                                                                                    |                                                                                                    |                                                                                                    |                                                                                                    |
|          | lershi<br>o form a<br>progres:<br>nust:<br>omplete<br>group w<br>group w | lership Gro<br>o form a reading<br>progress and id<br>nust:<br>omplete both of<br>group will inclu<br>group will mee | lership Group<br>o form a reading leaders<br>progress and ideas.<br>nust:<br>omplete both of these m<br>group will include staff<br>group will meet regula | lership Group<br>o form a reading leadership grou<br>progress and ideas.<br>nust:<br>omplete both of these mandator<br>group will include staff, learned<br>group will meet regularly to dis | lership Group<br>o form a reading leadership group who i<br>progress and ideas.<br>nust:<br>omplete both of these mandatory action<br>group will include staff, learners and o<br>group will meet regularly to discuss ar | lership Group<br>o form a reading leadership group who input into y<br>progress and ideas.<br>nust:<br>omplete both of these mandatory actions<br>group will include staff, learners and our school I<br>group will meet regularly to discuss and implement |

• Add your planned action into the free text box that appears.

| 1.2 Leadership                     | of Learning                       | 1.3 1.5                       | 2.2 2.                    | 3 2.5         | 3.2              |            |
|------------------------------------|-----------------------------------|-------------------------------|---------------------------|---------------|------------------|------------|
| 1.2.1 Readi                        | ng Lead                           | ership G                      | roup                      |               |                  |            |
| We expect Readi<br>and meet regula | ng Schools to<br>rly to discuss p | form a readir<br>progress and | ng leadership g<br>ideas. | group who in  | iput into your a | action pla |
| The leadersh                       | ip group m                        | nust:                         |                           |               |                  |            |
| Please confirm t                   | nat you will co                   | mplete both o                 | of these manda            | atory actions | 4                |            |
| * Our readin<br>have one           | g leadership g                    | group will inc                | lude staff, lear          | rners and ou  | ır school librar | ian, if we |
|                                    |                                   |                               |                           |               |                  |            |

• You can navigate between the action plan sections by clicking on the 'next' button at the bottom of the screen

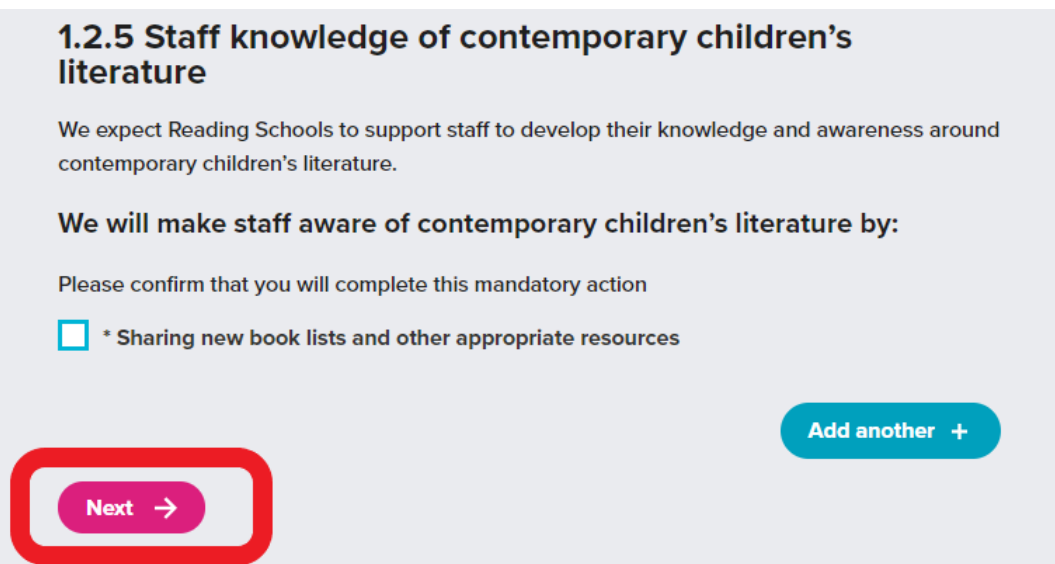

• Or by clicking on the framework sections along the top of the page

| E  | Edit Action plan - Core Level                                                                                                    |  |  |  |  |  |  |
|----|----------------------------------------------------------------------------------------------------|--|--|--|--|--|--|
|    | .2 Leadership of Learning 1.3 1.5 2.2 2.3 2.5 3.2                                                                                              |  |  |  |  |  |  |
| 1. | 2.1 Reading Leadership Group                                                                                                    |  |  |  |  |  |  |
| W  | e expect Reading Schools to form a reading leadership group who input into your action plan<br>d meet regularly to discuss progress and ideas. |  |  |  |  |  |  |
| Т  | ne leadership group must:                                                                                                    |  |  |  |  |  |  |
| Pl | ease confirm that you will complete both of these mandatory actions                                                                            |  |  |  |  |  |  |
| C  | * Our reading leadership group will include staff, learners and our school librarian, if we have one                                           |  |  |  |  |  |  |
| C  | * Our reading leadership group will meet regularly to discuss and implement our plans                                                          |  |  |  |  |  |  |
| ~  |                                                                                                    |  |  |  |  |  |  |
|    |                                                                                                    |  |  |  |  |  |  |
| 1. | 2.2 Learner role modelling                                                                                                    |  |  |  |  |  |  |
|    |                                                                                                    |  |  |  |  |  |  |

We expect Reading Schools to show how learners visibly promote reading and recommend books to one another.

• Once you have filled in each section of your action plan, click on 'Submit Action Plan' at the bottom of the page

| Abbaubill Drimany School                                                                                                    |
|----------------------------------------------------------------------------------------------------|
| Abbeynitt Primary School                                                                                                    |
| Welcome to your Action Plan.                                                                                                    |
| Each criteria will be marked with a prover tick when yourbase<br>successfully must be requirements. Some criteria require all mandatory<br>actions to be checked whereas only require a maximum of 3 to<br>See checked. |
| Orece you have hallind each criteria, you can submit your plan for<br>meters. Any chargen to the Acitor Plan are submittedly saved.                                                                                     |
| Edit Action plan - Core Level C                                                                                                    |
| 12 12 15 15 23 24 24 25 25 25 25 25 25 25 25 25 25 25 25 25                                                                                                    |
| 3.2.1 Sowarding progress and recognising personal<br>achievements                                                                                                    |
| We super the design behavior exception and with later the reacting active seconds of all<br>beauters.                                                                                                    |
| We will reward the programs of individual learners by:                                                                                                    |
| Please select a manuse of these of the lefter antises.                                                                                                    |
|                                                                                                    |
| Anter dag send prime such as hashnacht, nichten at.                                                                                                    |
| Annolog print through the schedic infinited results spinse                                                                                                    |
| Revise dans' which cannot be recognized affect, ag 'reader of the small' or 'reader when<br>here marks the most economications' on.                                                                                     |
|                                                                                                    |
| 3.2.2 Monitoring progress                                                                                                    |
| We says of Racillag Schedules are sensitight data to gath flow and such progress.                                                                                                    |
| We will task our progress by:                                                                                                    |
| "Stating the Banding Matanta witchin saming it is around and trained formula" insured, supportant and redifications witchin saming for planates                                                                         |
| • May along the impact of your Realing Scherch programme in maps most solided to your<br>uniting and another.                                                                                                    |
| Thing per in Review Rest Test conduction, which will be easily per over part<br>and another test test conducted.                                                                                                    |
|                                                                                                    |
|                                                                                                    |
| Cubmit your Action Dien                                                                                                    |
| Submit your Action Plan                                                                                                    |
| Are previously to under proc Materia Must                                                                                                    |

• You have successfully submitted your action plan

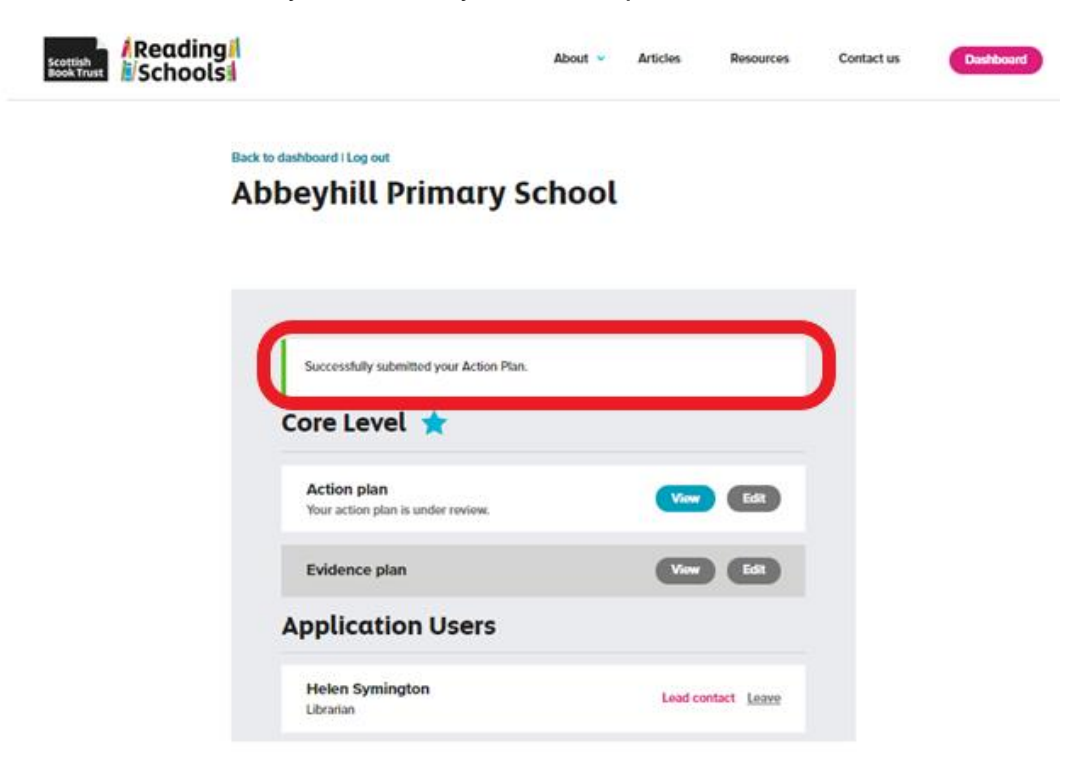

• If you receive an error message, check back through your plan for any sections you may have missed

| Scottish<br>Book Trust | Reading<br>Schools                                                                                                    | About 👻                                                                                                    | Articles                                        | Resources | Contact us | Dashboard |
|------------------------|----------------------------------------------------------------------------------------------------|----------------------------------------------------------------------------------------------------|-------------------------------------------------|-----------|------------|-----------|
|                        | Back to application   Log out<br>Abbeyhill Prin                                                                                                    | nary School                                                                                                    |                                                 |           |            |           |
|                        | Welcome to your Action Plan.<br>Each criteria will be marked wi<br>successfully met the requirem<br>actions to be checked wherea<br>be checked.<br>Once you have fulfilled each c | ith a green tick when you h<br>ents. Some criteria require<br>s others only require a max<br>riteria, you can submit you | ave<br>all mandator<br>imum of 3 to<br>plan for | ry<br>D   |            |           |
|                        | Please check your Action                                                                                                    | tion Plan are automatically                                                                                              | saved.                                          |           | )          |           |
|                        | 12 13 Londonbip of ct<br>1.3.1 Whole-school                                                                                                    | an - Core Level                                                                                                    | 25 3.2                                          | View      |            |           |